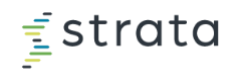

## How to Access Training Center

## **Overview**

To access eLearning and certification courses, you'll need access to Training Center. If Training Center is not available under the 🙆 menu when you log into StrataJazz, follow the steps below in order to give yourself security. If you're not able to give yourself security, reach out to your StrataJazz Admin.

## **Gaining Access to Training Center**

1. Click 🕸 > Security Center > Users

|                 | C | ? | ¢ | ÷ | strata Analyt    | ics | Decision Support          | Planning Performa | ance                |
|-----------------|---|---|---|---|------------------|-----|---------------------------|-------------------|---------------------|
| Administrator   |   |   |   |   | Users            | U   | SERS                      | Current over      |                     |
| Data Center     |   |   |   |   | Role Assignments | *   | Filter                    | First Name        | Last Name<br>Filter |
| Security Center | ו |   |   |   | System Objects   | 1   | dabbey<br>rabrams         | Dianna<br>Robert  | Abbey<br>Abrams     |
| System Center   |   |   |   |   | Logs             | 3   | dachee<br>apadmin         | Dan               | Achee               |
|                 |   |   |   | _ | PHI Log Extracts | 5   | capadmin<br>ccicostleader | Capital           | Administrator       |

- 2. Find or search for your name.
- 3. Double-click on your name.

| 🚽 strata Ana     | lytic |      | Decision Sup | oport    | Planning P   | erformar | nce       |        |                      |        |         |                |
|------------------|-------|------|--------------|----------|--------------|----------|-----------|--------|----------------------|--------|---------|----------------|
| Security Cente   | r     |      |              |          |              |          |           |        |                      |        |         |                |
| <pre></pre>      |       | User | Management   | System / | Access Curre | nt Users |           |        |                      |        |         |                |
| Users            |       | U    | SERS         |          |              |          |           |        |                      |        | 🕀 Add 🗹 | Edit 😑 Disable |
| User Groups      |       |      | Username     |          | First Name   |          | Last Name | LDAP   | Last Login           | Email  |         |                |
| Role Assignments |       | 2    | Filter       | -        | Filter       |          | anderson  | Filter | Filter               | Filter |         |                |
|                  |       | 1    | manderson    |          | Michelle     |          | Anderson  | false  | 08/29/2017 3:02:04 P |        |         |                |
| System Objects   |       | 2    | panderson    |          | Power        |          | Anderson  | false  | 08/29/2017 3:02:43 P |        |         |                |
| Logs             |       | 3    | tanderson    |          | Tiffany      |          | Anderson  | false  | 08/29/2017 3:03:29 P |        |         |                |
| -                |       | 4    | psanderson   |          | Phyllis      |          | Sanderson | false  | 08/29/2017 3:02:50 P |        |         |                |
| Automation       |       |      |              |          |              |          |           |        |                      |        |         |                |

4. From the window that appears, ensure the toggle is on **Groups** and click **Add**.

| Edit   | User              |           |                  |                  |     |           | 8      |
|--------|-------------------|-----------|------------------|------------------|-----|-----------|--------|
| * Use  | ername:           | manderson |                  |                  |     |           | ]      |
| * Firs | st Name:          | Michelle  |                  |                  |     |           |        |
| * Las  | st Name:          | Anderson  |                  |                  |     |           |        |
| Emai   | il Address:       |           |                  |                  |     |           |        |
| New    | Password: 🖒       |           |                  |                  |     |           | ٩      |
| Conf   | irm Password:     |           |                  |                  |     |           | ٩      |
| Disal  | bled:             |           |                  |                  |     |           |        |
| Gr     | oups Roles        |           |                  |                  |     |           |        |
|        |                   |           |                  |                  | Add | Copy From | Remove |
|        | Assigned Group    | p         | License          | Inherited Groups |     |           |        |
| Filter |                   | Filter    | Filter           |                  |     |           |        |
|        | Capital - Basic I | User      | Capital Planning | None             |     |           |        |

5. Click on GEN-Training Certification, (or GEN-eLearning if giving your end users access) then click Select.

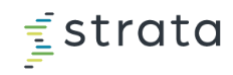

| Add | l Group                              |        | 8      |
|-----|--------------------------------------|--------|--------|
|     | Group                                |        |        |
| 7   | Filter                               |        |        |
| 28  | GEN - Role Administrator             |        |        |
| 29  | GEN - StrataSphere Benchmarking User |        |        |
| 30  | GEN - Support Administrator          |        |        |
| 31  | GEN - Support Center User            |        |        |
| 32  | GEN - Training Certification         |        |        |
| 33  | GEN - User Administrator             |        |        |
| 34  | MR - Local Administrator             |        |        |
| 35  | MR - Power User                      |        |        |
| 36  | MR - System Administrator            |        |        |
|     |                                      | Cancel | Select |

6. Click Save.

7. Confirm that you have access to Training Center by logging out and back in, then clicking the 👩 menu.

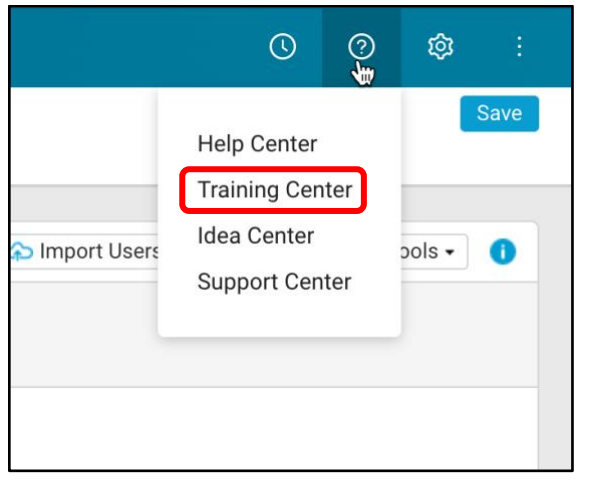

## Having Trouble?

- Assign yourself Training Center security in your organization's database. Do not attempt the steps above in a training environment.
- If after you have given yourself security, you click Training Center and receive an error message, you should email training@stratadecision.com in order activate Training Center for your organization.